## Using WintelnetX to Combine Skimmer and Cluster Spots (Rev. 1.2, 10/29/08)

Recently, Dave (K1TTT) released version 4.17 of his WintelnetX software, now making it possible to merge Skimmer and one or more DX cluster spots into a single stream of data to send to any logging software. WintelnetX is a little complex at first, though, and as yet there is no Help file, so I decided to write this brief guide to help people set it up and get it working with CW Skimmer.

First, download WintelnetX from <u>http://www.k1ttt.net/software.html#wintelnetx</u>. Expand the zipfile into a new folder (typically, program Files\WintelnetX). Now start the program. This is what you will see:

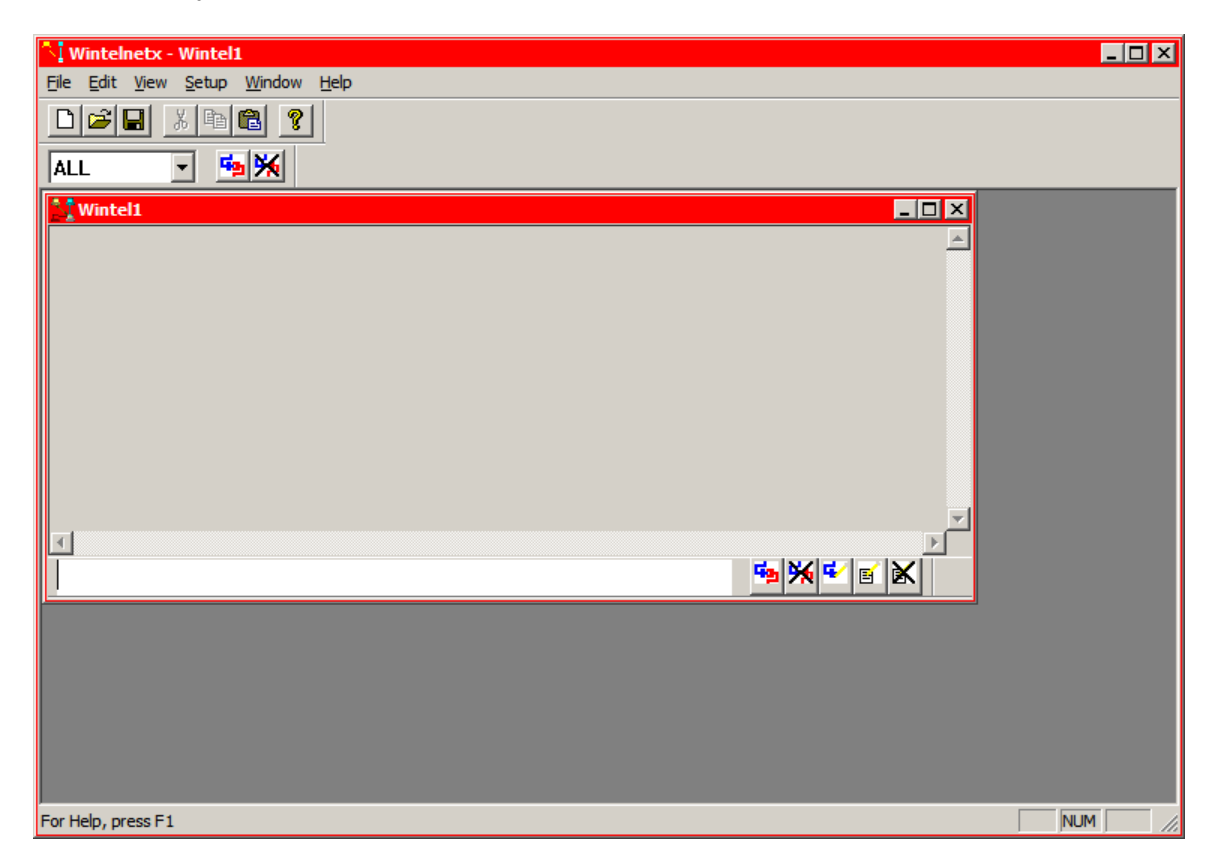

Now click File and choose Open:

| Open                              |                                                                                   | ? ×             |
|-----------------------------------|-----------------------------------------------------------------------------------|-----------------|
| Look in: 🗀 WintelnetX             | v 🗧 🔁                                                                             | <u>*</u> ⊞-     |
| com_to_cte.ini                    | skimmer_plus_2_nodes                                                              | s_to_logger.ini |
| Cqdx_irc_test.ini                 | skimmer_to_duster_1                                                               | nop.ini         |
| 强 dupetest.ini                    | telnet_to_com.ini                                                                 |                 |
| 🧿 irc_test.ini                    | tnctotelnet_k1ttt.ini                                                             |                 |
| 强 kg2m.ini                        | Inctotelnet_localhost.i                                                           | ni              |
| multi_sucker.ini                  | ttt irc upsuckor ipi                                                              | 1               |
| •                                 | Type: Configuration Settings<br>Date Modified: 1/7/2007 10:13 PM<br>Size: 1.69 KB | Þ               |
| File <u>n</u> ame:                |                                                                                   | <u>O</u> pen    |
| Files of type: Wintel Files (*.in | i) 💌                                                                              | Cancel          |

If you're not already there, navigate to the WintelnetX folder and you'll see this. Select the file titled "Skimmer plus 2 nodes to logger.ini" and click Open.

| Vintelnetx - skimmer_plus_2_nodes_to_logger.ini           |           |
|-----------------------------------------------------------|-----------|
| <u>File Edit View Setup Window Help</u>                   |           |
|                                                           |           |
| ALL 🔽 🏤 🐜                                                 |           |
| skimmer_plusskimmer_plus_2_nodes_to_logger.ini:RXTEL D/MD |           |
| skimmer_plus_2_nodes_to_logger.ini:TTT D                  |           |
|                                                           |           |
|                                                           |           |
|                                                           |           |
|                                                           |           |
|                                                           |           |
|                                                           |           |
|                                                           |           |
|                                                           |           |
|                                                           |           |
|                                                           |           |
|                                                           |           |
|                                                           |           |
| र                                                         |           |
|                                                           | 💁 💥 🗹 🖬 👌 |
| skimmer_pl                                                |           |

First restore the minimized window at the lower left. Now click on Window and choose Tile. That will produce this:

| Wintelnetx - skimmer_plus_2_nodes_to_logger.ini                          |          |                                                  | _ 🗆 ×    |
|--------------------------------------------------------------------------|----------|--------------------------------------------------|----------|
| <u>File E</u> dit <u>Vi</u> ew <u>S</u> etup <u>W</u> indow <u>H</u> elp |          |                                                  |          |
|                                                                          |          |                                                  |          |
| ALL 💽 🍢 🎇                                                                |          |                                                  |          |
| skimmer_plus_2_nodes_to_logger.ini:Main                                  | _ 🗆 🗙    | skimmer_plus_2_nodes_to_logger.ini:RXTEL D/MD    | - D ×    |
| TEL port loaded                                                          | <b>_</b> |                                                  | <u></u>  |
| RXTEL port loaded                                                        |          |                                                  |          |
| node port loaded                                                         | <b>-</b> |                                                  | <b>_</b> |
|                                                                          |          |                                                  |          |
|                                                                          |          |                                                  |          |
| skimmer plus 2 nodes to logger.ini:node D                                |          | r<br>Stanskimmer plus 2 nodes to logger.ini:TELD |          |
|                                                                          |          |                                                  |          |
|                                                                          |          |                                                  |          |
|                                                                          | <b>T</b> |                                                  | <b>_</b> |
| <u>.</u>                                                                 |          | ٩                                                |          |
|                                                                          |          |                                                  |          |
| Siskimmer plus 2 nodes to logger.ini:TTT D                               |          |                                                  |          |
|                                                                          |          |                                                  |          |
|                                                                          |          |                                                  |          |
|                                                                          |          |                                                  | -        |
| <b>T</b>                                                                 |          |                                                  |          |
|                                                                          |          |                                                  |          |
|                                                                          |          |                                                  |          |

Note that the upper left window is titled Main. This is your operator's console, which keeps you up to date on what the program is doing. The window immediately to its right is the RXTEL window, which will send the combined data stream to your logger.

The window immediately below the console is titled "Node". That is the first Telnet cluster connection. Let's find out some more about it. Right above the console window is a drop-down box that currently shows "ALL". Click the down arrow, and you see:

| Wintelnetx - skimmer_plus_2_nodes_to_logger.ini                                                                                                    | × 🗆 -                                         |
|----------------------------------------------------------------------------------------------------|-----------------------------------------------|
| <u>File E</u> dit <u>V</u> iew <u>S</u> etup <u>W</u> indow <u>H</u> elp                                                                                                    |                                               |
|                                                                                                    |                                               |
| ALL 2_nodes to logger.intHain _ IX<br>TEL oaded _ Ioaded _ Ioaded _ Ioaded _ Ioaded _ I oaded _ I oaded I oaded _ I oaded I oaded I oa | skimmer_plus_2_nodes_to_logger.ini:RXTEL D/MD |
| skimmer_plus_2_nodes_to_logger.ini:node D                                                                                                    | skimmer_plus_2_nodes_to_logger.ini:TEL D      |
| skimmer_plus_2_nodes_to_logger.ini:TTT D                                                                                                    | Wintel1                                       |

Select "node." Now click "Setup" in the main menu and select Edit Port! You will see:

| Net Connection Setu                 | p                        |
|-------------------------------------|--------------------------|
| Connection Setup<br>Host Name or IP | w3lpl.net                |
| Port Number                         | 23                       |
| General Port Setup-                 |                          |
| Name                                | node                     |
| Is TNC                              | FALSE                    |
| Stream                              | A                        |
| Buffer                              | 32000                    |
| Keep Alive Time                     | 0                        |
| Port Data Type                      | Cluster User 💌           |
| MyCall INET                         | AntiLoop Px              |
| Hops 99                             | Dupes 0                  |
| CR/LF 2                             | 0=none,1=cr,2=lf,3=cr/lf |
| 🗖 Add Console Ro                    | outes Automatically      |
| OK                                  | Cancel                   |

This same dialog appears whenever you edit a port. The only thing you need to be concerned with here is the name, it'll help if it is something a little more distinctive. In this case, I changed it to LPL and OK'd out. That takes you to another dialog for setting up an automatic log-in.

| Connect Script Setup   | ×                |
|------------------------|------------------|
| Prompt                 | Response         |
|                        |                  |
|                        |                  |
|                        |                  |
| Enable automatic recor | inect 60 Seconds |
| OK ]                   | Cancel           |

This one is really easy. Just type the last little bit of text that the cluster sends when asking you to log in, in the Prompt column. For most clusters, that is simply "callsign:" – omit the quotation marks but don't forget the colon. I also suggest you check the Enable automatic reconnect option, just to make things easier, and set it to 120 or 180 seconds. Here's how one of the script windows looks with these things done:

| Connect Script Setup  | ×                 |
|-----------------------|-------------------|
|                       |                   |
|                       |                   |
| Prompt                | Response          |
| call:                 | n4zr              |
|                       |                   |
|                       |                   |
|                       |                   |
|                       |                   |
|                       |                   |
|                       |                   |
|                       |                   |
|                       |                   |
| Enable automatic reco | nneci 180 Seconds |
| OK                    | Cancel            |

If you need to get back to any of the script windows, you can do it by selecting the port in the edit window, and then clicking on "Setup" and selecting "Edit Script!" When it's as you want it, OK out, and you'll be back at the main window.

Note that the edit window is now empty. That's because the port "node" has been renamed. You'll need to click the drop-down arrow again and select either LPL or another specific port.

So now select the "TEL" port and go through the Setup|Edit Port! Process again. This time you see:

| Net Connection Setu | p                        |
|---------------------|--------------------------|
| Connection Setup-   |                          |
| Host Name or IP     | 192.168.0.205            |
| Port Number         | 7300                     |
| General Port Setup- |                          |
| Name                | TEL                      |
| Is TNC              | FALSE                    |
| Stream              | I A                      |
| Buffer              | 32000                    |
| Keep Alive Time     | 0                        |
| Port Data Type      | Cluster User             |
| MyCall INET         | AntiLoop Px              |
| Hops 99             | Dupes 0                  |
| CR/LF 2             | 0=none,1=cr,2=lf,3=cr/lf |
| 🗖 Add Console R     | outes Automatically      |
| (COK                | Cancel                   |

This is the port that connects to CW Skimmer, and a couple of things need to be changed here. Dave's example points to one of the computers on his multi-multi network. Assuming you are a single op with one computer running Skimmer, WintelnetX and your logging program, change the Host Name or IP to 127.0.0.1. By default, Skimmer puts out spots on port 7300, so unless you have changed that, leave this alone – in any case, they must match.

I would also change the port name to SKIM – easier to remember. When you set up the script for Skimmer, remember that its prompt is "callsign:", not "call:".

This is how the main screen looks now:

| Wintelnetx - skimmer_plus_2_nodes_to_logger.ini                          |          |                                               | _ 🗆 ×    |
|--------------------------------------------------------------------------|----------|-----------------------------------------------|----------|
| <u>File E</u> dit <u>V</u> iew <u>S</u> etup <u>W</u> indow <u>H</u> elp |          |                                               |          |
|                                                                          |          |                                               |          |
|                                                                          |          |                                               |          |
| skimmer_plus_2_nodes_to_logger.ini:Main                                  |          | skimmer_plus_2_nodes_to_logger.ini:RXTEL D/MD | - I ×    |
| TEL port loaded                                                          | <b>_</b> |                                               | <u> </u> |
| RXTEL port loaded                                                        |          |                                               |          |
| node port loaded                                                         | <b>_</b> |                                               | <b>_</b> |
|                                                                          |          |                                               |          |
|                                                                          |          |                                               |          |
| skimmer_plus_2_nodes_to_logger.ini:LPL D                                 | - D X    | skimmer_plus_2_nodes_to_logger.ini:SKIM D     |          |
|                                                                          | <u></u>  |                                               | <u> </u> |
|                                                                          |          |                                               |          |
|                                                                          | <b>_</b> |                                               | <b>_</b> |
| <u>.</u>                                                                 |          |                                               |          |
|                                                                          |          |                                               |          |
| skimmer_plus_2_nodes_to_logger.ini:TTT D                                 | - 🗆 🗙    | Wintel1                                       | - U ×    |
|                                                                          | <u></u>  |                                               | <u></u>  |
|                                                                          |          |                                               |          |
|                                                                          | <b>_</b> |                                               | <b>_</b> |
| T                                                                        |          | 4                                             |          |
|                                                                          |          |                                               |          |
|                                                                          |          |                                               |          |

Let's see if anything needs fixing on TTT.

| Net Connection Setu | p                        |
|---------------------|--------------------------|
| Connection Setup    |                          |
| Host Name or IP     | k1ttt.net                |
| Port Number         | 23                       |
| General Port Setup- |                          |
| Name                | TTT                      |
| Is TNC              | FALSE                    |
| Stream              | A A                      |
| Buffer              | 32000                    |
| Keep Alive Time     | 0                        |
| Port Data Type      | Cluster User             |
| MyCall INET         | AntiLoop Px              |
| Hops 99             | Dupes 0                  |
| CR/LF 2             | 0=none,1=cr,2=lf,3=cr/lf |
| 🗖 Add Console R     | outes Automatically      |
| OK )                | Cancel                   |

No, that should work fine. Instead of the IP address, this one uses the Host Name. Set up the logon script just as you did for LPL.

OK out, get back to the main screen, and – believe it or not – you're ready to connect to the various data sources. Before you do that, though, there are a couple of things in Skimmer that you need to check. So start Skimmer and click on the Settings button (or select "Settings" from the View menu. You'll see this dialog:

| Settings                                                                            | ×                           |
|-------------------------------------------------------------------------------------|-----------------------------|
| Radio Audio Misc. Op                                                                | erator Telnet Calls         |
| Hardware Type<br>C 3-kHz Radio<br>C SoftRock<br>C SoftRock-IF<br>C SDR-IQ<br>C QS1R | LO Frequency, Hz<br>7014177 |
| Sampling Rate<br>O 48 kHz<br>O 96 kHz<br>O 192 kHz                                  |                             |
|                                                                                     | OK Cancel                   |

Now click on the Telnet tab, and you'll see:

| Settings                                |
|-----------------------------------------|
| Radio Audio Misc. Operator Telnet Calls |
| ✓ Enable Telnet Server Port: 7300       |
| Require Password                        |
| Password:                               |
| Do not send callsigns without "CQ"      |
| Allow SKIMMER commands                  |
| 🔲 Only to/from this User:               |
|                                         |
| OK Cancel                               |

Make sure that "Enable Telnet Server" is checked, that the port matches the one you designated in the SKIM window in WintelnetX, and that "Do not send callsigns without CQ." This last one is very important, because you don't want Skimmer to spot S&Pers that won't be there if you go looking for them.

Now go back to WintelnetX and select ALL from the dropdown list. To its right you see two buttons. The one to the left is to connect to all the nodes at once. The one on the right (with the big black X) is to disconnect. Now click the "Connect" button.

| Wintelnetx - skimmer_plus_2_nodes_to_logger.ini                          | ×                                          |
|--------------------------------------------------------------------------|--------------------------------------------|
| <u>File E</u> dit <u>V</u> iew <u>S</u> etup <u>W</u> indow <u>H</u> elp |                                            |
|                                                                          |                                            |
|                                                                          |                                            |
| 🔰 skimmer_plus_2_nodes_to_logger.ini:Main                                | skimmer_plus_2_nodes_to_logger.ini:RXTEL C |
| LPL port connect commanded 🔶 🔺                                           | <u>ڪ</u>                                   |
| TTT port connect commanded                                               |                                            |
|                                                                          | -                                          |
| <u>۱</u>                                                                 |                                            |
|                                                                          |                                            |
|                                                                          |                                            |
| skimmer_plus_2_nodes_to_logger.init.LPL C                                | skimmer_plus_2_nodes_to_logger.in:SkiPiC   |
| *** Connected to: W3LPL                                                  | Welcome to the CW Skimmer Teinet CI-       |
| Please enter your call.                                                  | Please enter your callsign.                |
| riease encer your carr.                                                  | riease enter your carisign.                |
|                                                                          |                                            |
|                                                                          |                                            |
| skimmer_plus_2_nodes_to_logger.ini:TTT C                                 |                                            |
| *** Connected to: K1TTT at 127.0.0.                                      |                                            |
| Welcome to the K1TTT AR-Cluster nod                                      |                                            |
| Please enter your call:                                                  |                                            |
|                                                                          |                                            |
|                                                                          |                                            |
|                                                                          |                                            |

Wow, just like downtown! In each of the telnet windows you can see the prompt from the node (or in the case of Skimmer, from the program). If you have set up the logon prompts, each cluster and Skimmer will be automatically logged on. If not, quickly type your call in the bottom line of each node window, just like you would with your telnet client in response to the prompt if you were connecting directly.

Suppose you're not quick enough and a node disconnects you. Simply select that node's name, click "Disconnect" and then "Connect" again.

| Wintelnetx - skimmer_plus_2_nodes_to_logger.ini                                                                                                    | × 🗆 -                                                                                                    |
|----------------------------------------------------------------------------------------------------|----------------------------------------------------------------------------------------------------|
| <u>File Edit View Setup Window H</u> elp                                                                                                    |                                                                                                    |
|                                                                                                    |                                                                                                    |
| Skimmer_plus_2_nodes_to_logger.intMain                                                                                                    | <pre>skimmer_plus_2_nodes_to_logger.ini:RXTELC _ [X] RXTEL: Port disconnected </pre>                           |
| Skimmer_plus_2_nodes_to_logger.initPLCX<br>N4ZR de W3LPL 28-Oct 1936Z arc _<br>DX de W8NJF: 14274.0 SP3LPG                                                                                          | skimmer_plus_2_nodes_to_logger.iniSKIMC<br>N4ZR de SKIMMER 2008-10-28 19:36Z C<br>DX de N4ZR-#: 14005.4 SP9DXX |
| ×<br>•                                                                                                    |                                                                                                    |
| skimmer_plus_2_nodes_to_logger.in:TTT C       Image: X         **** Connected to: K1TTT at 127.0.0.         Welcome to the K1TTT AR-Cluster nod         Please enter your call:         Image: N4ZR |                                                                                                    |

That's what I am doing on the screen above. You can see that both Skimmer and W3LPL began sending spots immediately.

I really do recommend the scripts, though – it's just too easy. If you set them up as I've explained, when you click on the "Connect" button you'll see all the ports go through their logon processes automatically, and it'll look like this:

| Wintelnetx - skimmer_plus_2_nodes_to_logger.ini                          | <u>_</u> _×                                          |
|--------------------------------------------------------------------------|------------------------------------------------------|
| <u>File E</u> dit <u>V</u> iew <u>S</u> etup <u>W</u> indow <u>H</u> elp |                                                      |
|                                                                          |                                                      |
| ALL 💽 🏊 🔀                                                                |                                                      |
| skimmer_plus_2_nodes_to_logger.ini:Main                                  | skimmer_plus_2_nodes_to_logger.ini:RXTEL C           |
| LPL port connect commanded 🔶                                             | RXTEL: Port disconnected                             |
| TTT port connect commanded                                               |                                                      |
|                                                                          | <b>v</b>                                             |
|                                                                          |                                                      |
|                                                                          |                                                      |
| skimmer_plus_2_nodes_to_logger.ini:LPL C/S*/A                            | skimmer_plus_2_nodes_to_logger.ini:SKIM C/S*/A 📃 🛛 🗙 |
| 98 nodes, 13 local / 514 total user 🔺                                    | N4ZR de SKIMMER 2008-10-29 16:05Z C                  |
| N4ZR de W3LPL 29-Oct 1605Z arc                                           | DX de N4ZR-#: 14010.8 G3WAB                          |
|                                                                          | ्र<br>च                                              |
|                                                                          |                                                      |
|                                                                          |                                                      |
| skimmer_plus_2_nodes_to_logger.ini:TTT C/S*/A                            |                                                      |
| 28 nodes, 101 local / 101 total use 🔺                                    |                                                      |
| N4ZR de K1TTT 29-Oct 1602Z arc                                           |                                                      |
|                                                                          |                                                      |
|                                                                          |                                                      |
|                                                                          |                                                      |
|                                                                          |                                                      |

Now open the RXTEL port for editing:

| RX Net Connection Setup          |                      |                          |
|----------------------------------|----------------------|--------------------------|
| [                                | - RX Setup           |                          |
|                                  | Host Name or IP      | 127.0.0.1                |
|                                  | Port Number          | 23                       |
|                                  | - General Port Setup |                          |
|                                  | Name                 | RXTEL                    |
|                                  | Is TNC               | FALSE                    |
|                                  | Stream               | I A                      |
|                                  | Buffer               | 32000                    |
|                                  | Keep Alive Time      | 0                        |
|                                  | Port Data Type       | CT User                  |
|                                  | MyCall MYCALL        | AntiLoop Px <            |
|                                  | Hops 99              | Dupes 25                 |
|                                  | CR/LF 3              | 0=none,1=cr,2=lf,3=cr/lf |
| Add Console Routes Automatically |                      |                          |
|                                  | (OK                  | Cancel                   |

Nothing to edit here, unless you want to change the name. It is all set up for a logging program or other telnet client on the same machine as WintelnetX. Just OK out.

Now comes what you've been waiting for. Start your logger and point it to 127.0.0.1, port 23. Different logging programs have different syntax for this – for example, N1MM Logger uses "127.0.0.1:7300", while DX4WIN uses "localhost:7300" and the Windows Telnet client uses "127.0.0.1 7300".

The merged stream of spots will immediately start to flow, like this:

| Telnet Window - Host: 127.0.0.1 23 - Timeout 30 minutes |                         |
|---------------------------------------------------------|-------------------------|
| Packet Telnet Type:                                     | wintelnetX 🔽 Close Port |
|                                                         |                         |
| N4ZR command error                                      | <u> </u>                |
| No Help available                                       |                         |
| N4ZR de K1TTT 29-Oct 1038Z arc >                        |                         |
| DX de N4ZR-#: 7020.7 W9NGA Rx:FM19                      | AE CQ-ing 1042Z         |
| DX de KOTV: 1831.0 KF5W                                 | K 1039Z                 |
| DX de KZ4V: 7006.2 JA6SOV/HC8                           | HC8 1048Z               |
|                                                         | -                       |
| <u>BYE CONN DI/N SH/DX USERS WW</u> V 10N               | I 15M 20M 40M 80M N4ZR  |

The KF5W and JA6 spots came from one of the cluster nodes, while that for W9NGA came from Skimmer.

To understand what's going on, go back to WintelnetX and select "Routes" under the Setup menu item.

| Route Setup                                           | ×                          |
|-------------------------------------------------------|----------------------------|
|                                                       | Existing Routes            |
| SKIM=>RXTEL<br>RXTEL=>TTT<br>LPL=>RXTEL<br>TTT=>RXTEL | <u></u>                    |
| <u>ح</u>                                              | ▼<br>▶                     |
| Route From                                            | <b>• • • • • • • • • •</b> |
| Route To                                              | ▼ 2 Way                    |
| Remove Route                                          | Add Route                  |
| Remove Trace                                          | Add Trace                  |

This is really pretty self-explanatory. The SKIM, LPL and TTT ports are set up to send data to RXTEL. RXTEL can also send data to TTT. What that means, for example, is

that you can type any standard DX cluster command in your logging program's telnet window, and that command will be passed to the TTT node. It will not be passed either to Skimmer or to LPL.

You can change this to meet your needs. For example, if you also wanted to pass those commands to W3LPL, you would just enter the from and to nodes (RXTEL and LPL, in this example, click on Add Routes, and voila!

| Route Setup                                                 | ×       |  |  |
|-------------------------------------------------------------|---------|--|--|
| Existing Routes                                             |         |  |  |
| SKIM=>RXTEL<br>RXTEL=>TTT LPL<br>LPL=>RXTEL<br>TTT=>RXTEL   | *       |  |  |
| T                                                           | V       |  |  |
| Route From RXTEL                                            | 🔽 2 Way |  |  |
| Remove Route     Add Route       Remove Trace     Add Trace | Done    |  |  |

So this will get you started with WintelnetX, Skimmer, and telnet DX clusters. If you want to automate logging onto the various nodes, the script windows we saw earlier are pretty self-explanatory.

Please let me know how this guide works for you, and what I can do to improve the next version.